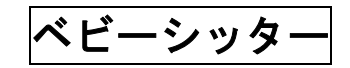

#### 1 申込URLにアクセス

https://apply.e-tumo.jp/pref-okinawa-

u/profile/userLogin\_initDisplay?nextURL=CqTLFdO4voYlCt4TF0KUrd7dRrdLP0zYtUINsUzZVMtf89XcL%2FYvcnAnaMNELHYdBSQ1l2160bxW%0D%0A3qZQiiqNu70WYnZczqHyktDORW1lrgk% 3DMfsBDQdjzbE%3D%0D%0A

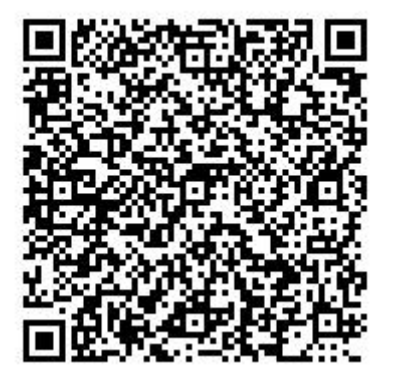

2 「利用者登録せずに申し込む方はこちら」をクリックしてください。

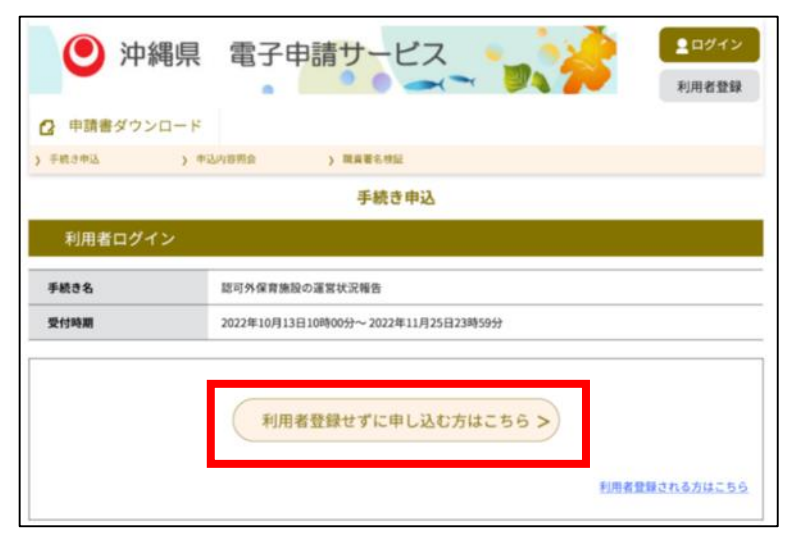

ベビーシッタ

3 利用規約等をお読みになった後、同意いただけましたら「同意する」をクリックしてください。

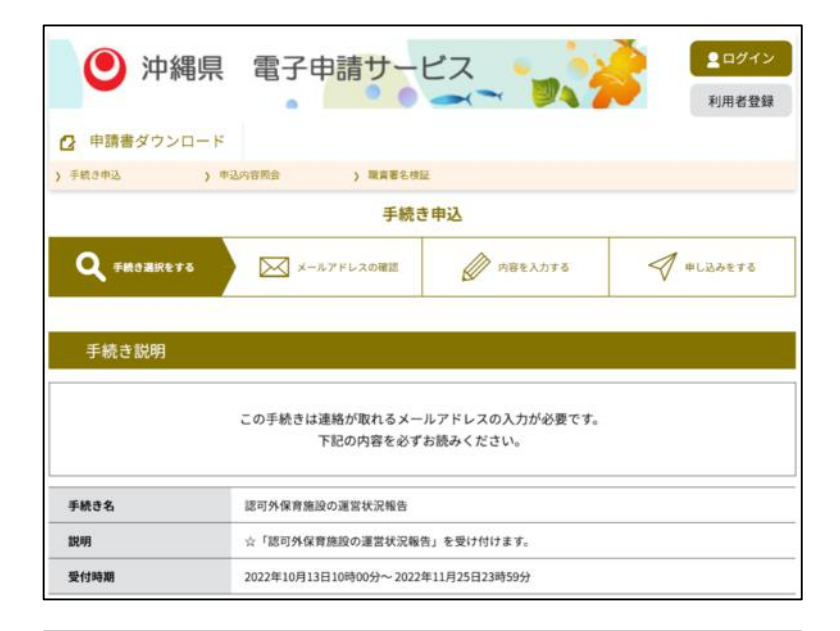

| 受打算 | 時期は2022年10月13日」 | 10時00分~2022年 | -11月25日23時59分 | C Ja |
|-----|-----------------|--------------|---------------|------|
| 「申记 | ▲む」ボタンを押す時、」    | と記の時間をすきて    | いると申込ができませ    | せん。  |
|     |                 |              |               |      |
| (<  | 一覧へ厚る           | ) (          | 問題する          | >)   |

ベビーシッタ

4 メールアドレスを入力し、「完了する」をクリックしてください。

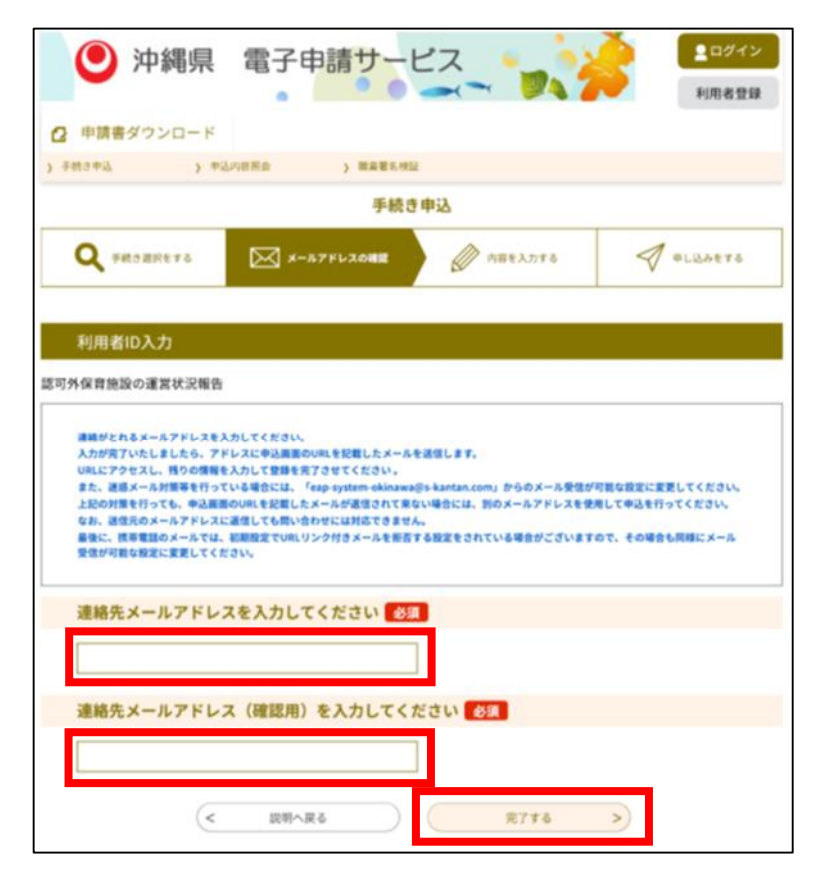

ベビーシッタ

5 メール送信確認後、受信したメールに記載されているURLにアクセスし、次ページ以降の入力例等を参考に、必要事項を入力してください。

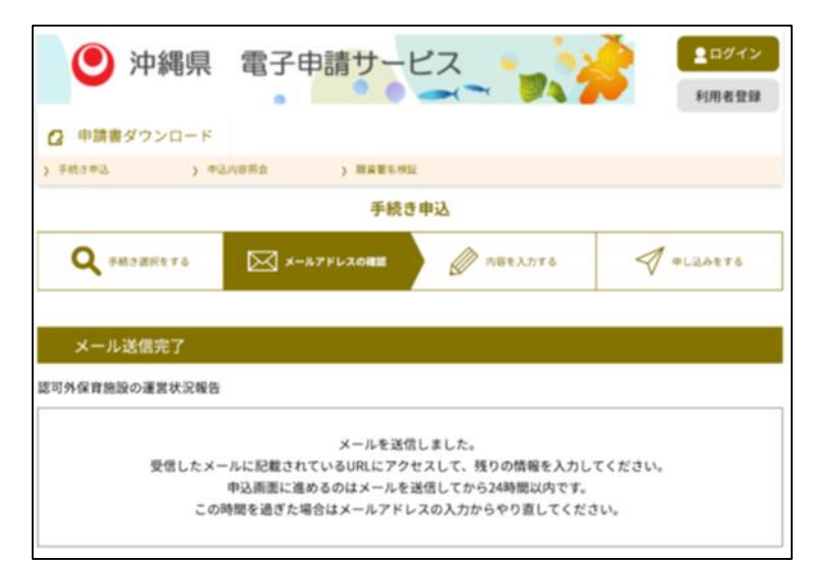

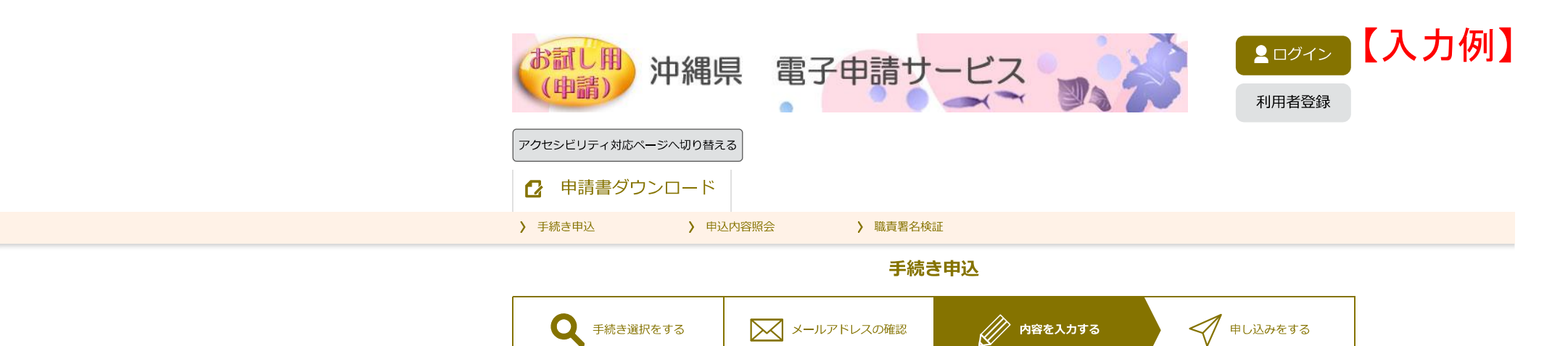

|  | •  |    |  |
|--|----|----|--|
|  | 17 | Υ. |  |
|  | Ľ  | _  |  |

| 選択中の手続き名: 令和6年度 認可外保育施設運営状況報告(ベビーシッター) | ・時間制限(アクセス後180分)があります。時間がかかる場合は入力              |
|----------------------------------------|------------------------------------------------|
|                                        | 内容を一時保存してください。                                 |
|                                        | ・「※」は必須入力の欄となっております。該当なくとも空欄とはせず               |
|                                        | 「ひ、それもやて做 ~~~~~~~~~~~~~~~~~~~~~~~~~~~~~~~~~~~~ |
|                                        | 「U」を八刀9る寺、こ刈心をわ願いいだしより。                        |
| 《印があるものは必須です。                          |                                                |

◎印があるものは基本4情報読取済です。
▲印は選択肢の結果によって入力条件が変わります。

運営状況報告

| ○法第6条の3第11項の規定による業務を目的とする | 施設用                                                    |                             |  |    |   | ※ 令和 ♥ 6 年 10 月 1 日 現在 |  |  |  |
|---------------------------|--------------------------------------------------------|-----------------------------|--|----|---|------------------------|--|--|--|
| ① 施設の名称                   | ※ おきなわべビーシッター                                          |                             |  |    |   |                        |  |  |  |
| 区分                        | ※ 6 : 居宅訪問型保育事業施設                                      | 居宅訪問型保育事業施設 ✓               |  |    |   |                        |  |  |  |
| ② 施設の所在地                  | 入力例)900-0000は9<br>〒 ※ 900000 住戸<br>※ 沖縄県那覇市泉崎          |                             |  |    |   |                        |  |  |  |
|                           | 最寄り駅                                                   | 線                           |  |    | 駅 |                        |  |  |  |
|                           | バス                                                     |                             |  | 徒歩 |   |                        |  |  |  |
|                           | Tel                                                    | <mark>※</mark> 098-999-9999 |  |    |   |                        |  |  |  |
| ③ 設置主体                    | ※ 個人 🗸                                                 | ※個人 ▼                       |  |    |   |                        |  |  |  |
| ④ 設置者名                    | ※おきなわ 花子                                               |                             |  |    |   |                        |  |  |  |
| ⑤ 設置者住所                   | 入力例)900-0000は9           〒         ※9000000         住戸 | 00000と入力<br>所検索             |  |    |   |                        |  |  |  |

|       |           | <mark>※</mark> 沖縄県那                   | 『覇市泉崎9-9-9                  |                 |          |               |                                                 |   |                       | 【 እ ሐ     |
|-------|-----------|---------------------------------------|-----------------------------|-----------------|----------|---------------|-------------------------------------------------|---|-----------------------|-----------|
|       |           | Tel                                   | <mark>※</mark> 098-999-9999 |                 |          |               |                                                 |   |                       |           |
| 代     | 表者名       | (氏名)                                  | 💥 おきなわ 花子                   | <u>z</u>        |          |               |                                                 |   |                       |           |
|       |           | (職名)                                  |                             |                 |          |               |                                                 |   |                       |           |
| 管     | 理者名       | (氏名)                                  | ※ おきなわ 花子                   | 2               |          |               |                                                 |   |                       |           |
|       |           | (職名)                                  |                             |                 |          |               |                                                 |   |                       |           |
|       |           | 入力例)900                               | )-0000は900000と入力            |                 |          |               |                                                 |   |                       |           |
| 管     | 理者住所      | ∓ 9000000                             |                             |                 |          |               |                                                 |   |                       |           |
|       |           | ×                                     | 1朝印永呵9-9-9                  |                 |          |               |                                                 |   |                       |           |
| -     |           |                                       | × 098-999-9999              |                 |          |               |                                                 |   |                       |           |
| 争<br> | 美開始年月日    | ※ 15和▼ 3 年 4 月 1 日                    |                             | 77 74 117 50.94 |          |               |                                                 |   | ▲ □+55 <sup>+</sup> ■ |           |
| 杀     | 991/mlag  | ※ ○ 有                                 | ● 無 選択解除                    | 杀列施設数           |          |               | か所<br>                                          |   |                       |           |
| 闘     | 所時間       |                                       |                             | つち都迴府県          | 19X      | •             | דאינג                                           |   |                       |           |
|       |           | 通常開所時間                                |                             | × 08:00         | ~ 💥 17:0 | 0             |                                                 |   |                       |           |
|       |           |                                       |                             |                 | ~        |               |                                                 |   |                       |           |
| 平日    |           |                                       |                             |                 |          |               |                                                 |   |                       |           |
|       |           | 備考                                    | 1 上去南新                      | 0./50           |          |               |                                                 |   |                       |           |
|       |           | 17 44 88 57 6+ 00                     |                             | 入刀又子剱:          | 0/50     |               |                                                 |   |                       |           |
|       |           | 週吊開所時間<br>                            |                             | 08:00           | ~ 17:00  |               |                                                 |   |                       |           |
|       | 土曜日       | 呵面外用///呵面<br>                         |                             |                 | ~        |               |                                                 |   |                       |           |
|       |           | 備考                                    |                             |                 |          |               |                                                 |   |                       |           |
|       |           |                                       |                             | 入力文字数:          | 0/50     |               |                                                 |   |                       |           |
|       |           | 通常開所時間<br>                            |                             |                 | ~        |               |                                                 |   |                       |           |
|       | 日·祝祭日     | 時間外開所時間<br>                           |                             |                 | ~        |               |                                                 |   |                       |           |
|       |           | 備考                                    |                             |                 |          |               |                                                 |   |                       |           |
|       |           |                                       |                             | 入力文字数:          | 0/50     |               |                                                 |   |                       |           |
| 提     | 供するサービス内容 | ※□月極契約 □定期契約 ☑一時預                     | かり 🗌 夜間保育 🔲 24時間低           | 呆育              |          |               |                                                 |   |                       |           |
|       |           | · 日類契約                                | (対象在論                       |                 |          | ▲ ▼ 繰扣        | × ~ •                                           | * |                       |           |
|       |           | · · · · · · · · · · · · · · · · · · · | (                           |                 |          | ▲ ▼ 選択        | × ~ A                                           | 成 |                       |           |
|       |           | 正規关約                                  | ( "                         |                 | 6        | ▲ ヶ月          | <ul> <li>✓ </li> <li>✓ </li> <li>✓ 5</li> </ul> | 歳 |                       |           |
|       |           | 一時限がり                                 | ( "                         |                 | <u>.</u> | ▲ ▼選択         | × ~ ▲                                           |   |                       | ,         |
|       |           | · 24時間 <b>尽</b> 查                     | ( "                         |                 |          | ▲ <b>▼</b> 選択 | v ~ 🔺                                           | 歳 |                       | ,         |
|       |           | - 子の曲                                 | ( "                         |                 |          | ▲▼選択          | × ~ A                                           | 歳 |                       | ,<br>)    |
| )利    | 用料金設定状況   | ※ □ 月単位 □ ○ その他                       | 週単位 🗌 日単位 🗹 時間単             | 位 🗌 日中•夜間       | 別 🗌 所得別  | - Phone M N   |                                                 |   |                       | · · · · · |

99 利 用料

月極額

一時預かり

|                           |          | 単位(月) | 単位       |              | 単位 🔺 1 時間 | 単位       | - 【入力の |
|---------------------------|----------|-------|----------|--------------|-----------|----------|--------|
| 0 歳児                      | <b>A</b> | 円/月   | ▲        | Р            | ▲ 3500 円  | <b>A</b> |        |
| 1 歳児                      | <b>_</b> | 円/月   | <b></b>  | Р            | ▲ 3500 円  | <b>_</b> | Η      |
| 2 歳児                      | <b>_</b> | 円/月   | <b></b>  | <del>ا</del> | ▲ 3500 円  | <b>_</b> | Ħ      |
| 3 歳児                      | <b></b>  | 円/月   | <b>A</b> | н            | ▲ 2500 円  | <b></b>  | н      |
| 4 歳児                      | <b></b>  | 円/月   | <b>A</b> | Р            | ▲ 2500 円  | <b>A</b> | н      |
| 5 歳児                      | <b></b>  | 円/月   | <b>A</b> | Р            | ▲ 2500 円  | <b>A</b> | н      |
| 6 歲以上 (就学<br>前)           | <b>A</b> | 円/月   | <b>A</b> | <del>ا</del> | ▲ 2500 円  | <b>A</b> | Ħ      |
| 学童                        | <b>_</b> | 円/月   | <b></b>  | <del>ا</del> | ▲ 円       | <b>_</b> | Ħ      |
| <ul> <li>・食材料費</li> </ul> |          | 円     |          |              |           |          |        |
| ・入園料                      |          | Р     |          |              |           |          |        |
| ・キャンセル料                   |          | Р     |          |              |           |          |        |
| ・行事費                      |          | Р     |          |              |           |          |        |
| ・その他 (                    |          |       | )        |              | <br>円     |          |        |
| ・その他 (                    |          |       | )        |              | Р         |          |        |
| ・その他 (                    |          |       | )        |              | <br>円     |          |        |

| (i)−2     |                                   | 早 朝 589~889 | 日中 88章~188章 | 夜間 18時~22時 | 深夜 22時~5時 |
|-----------|-----------------------------------|-------------|-------------|------------|-----------|
| 利用*       | <sup>4</sup><br>会員 (入会し常態的に利用する者) | Ħ           | Η           | PI PI      | FI        |
| 平位<br>( 円 | 非会員 (一時的に利用する者))                  | H           | H           | PI         | P)        |

※上記料金の記載に当たり、当様式により難い場合は、利用形態別・年齢別料金がわかる書類を添付すること。

\_\_\_\_

#### ┐ 年齢別の定員について特に定めがない場合には、合計欄に定員の数を入力してください。

| 15 定<br>員 | 0 歳児           |   |  |
|-----------|----------------|---|--|
|           | 1 歳児           |   |  |
|           | 2 歳児           |   |  |
|           | 3 歳児           |   |  |
|           | 4 歳児           |   |  |
|           | 5 歳児           |   |  |
|           | <br>6 歳以上(就学前) |   |  |
|           | 学童             |   |  |
|           | āt             | 3 |  |

| ⑩保育している児童の人数 |     |      |      |      |      | (※令和 🗸 6 | 年 10 月 1 日 現在) |    |      |
|--------------|-----|------|------|------|------|----------|----------------|----|------|
|              | 0歳児 | 1 歳児 | 2 歲児 | 3 歲児 | 4 歳児 | 5 歳児     | 6 歳以上(就学前)     | 学童 | #ł-  |
| 2時間以下        |     | 1    |      |      |      |          |                |    | 自動計算 |

|              |                      |                          |                          |                          |                          |                          |                          |                                 | 自動計算 <del>すのたる</del> 入力不<br>要です<br>1 |
|--------------|----------------------|--------------------------|--------------------------|--------------------------|--------------------------|--------------------------|--------------------------|---------------------------------|--------------------------------------|
| 2時間~4時間以下    |                      |                          | 1                        |                          |                          |                          |                          |                                 | 自動計算<br>自動計算式のため入力不<br>要です。<br>1     |
| 4 時間~ 6 時間以下 |                      |                          |                          |                          |                          |                          |                          |                                 | 自動計算<br>自動計算式のため入力不<br>要です。<br>0     |
| 6時間~8時間以下    |                      |                          |                          |                          |                          |                          |                          |                                 | 自動計算<br>自動計算式のため入力不<br>要です。<br>0     |
| 8時間~         |                      |                          |                          |                          |                          |                          |                          |                                 | 自動計算<br>自動計算式のため入力不<br>要です。<br>0     |
|              | 自動計算式のため入力不要です。<br>0 | 自動計算式のため入力不<br>要です。<br>1 | 自動計算式のため入力不<br>要です。<br>1 | 自動計算式のため入力不<br>要です。<br>0 | 自動計算式のため入力不<br>要です。<br>0 | 自動計算式のため入力不<br>要です。<br>0 | 自動計算式のため入力不<br>要です。<br>0 | <b>自動計算式のため入力不</b><br>要です。<br>0 | 自動計算式のため入力不<br>要です。<br>2             |

| 時間帯別の在籍児童数<br>(月極め・定期契約・一時預かりを含 | めた延べ数で記入してください。) |            |            |            |
|---------------------------------|------------------|------------|------------|------------|
|                                 | 0歳児              | 1歳児        | 2 歲児       | 3歲児        |
| 7:00~8:59                       | * 0              | * 0        | ₩ 0        | <b>※</b> 0 |
| 9:00~16:59                      | <mark>※</mark> 0 | <b>※</b> 1 | <b>※</b> 1 | × 0        |
| 17:00~17:59                     | <b>※</b> 0       | × 0        | <b>※</b> 0 | × 0        |
| 18:00~18:59                     | <b>※</b> 0       | ₩ 0        | ₩ 0        | ₩ 0        |
| 19:00~19:59                     | ₩ 0              | * 0        | <b>※</b> 0 | * 0        |
| 20:00~21:59                     | <b>※</b> 0       | * 0        | <b>※</b> 0 | * 0        |
| 22:00~23:59                     | <b>※</b> 0       | * 0        | * 0        | <b>※</b> 0 |
| 0:00~6:59                       | <b>※</b> 0       | * 0        | ₩ 0        | <b>※</b> 0 |
|                                 | 4 歳児             | 5歲児        | 6歳以上 (就学前) | 学童         |
| 7:00~8:59                       | <mark>※</mark> 0 | * 0        | <b>※</b> 0 | × 0        |
| 9:00~16:59                      | <b>※</b> 0       | * 0        | <b>※</b> 0 | × 0        |
| 17:00~17:59                     | <b>※</b> 0       | × 0        | <b>※</b> 0 | <b>※</b> 0 |
| 18:00~18:59                     | <b>※</b> 0       | * 0        | <b>※</b> 0 | * 0        |
| 19:00~19:59                     | <b>※</b> 0       | × 0        | <b>※</b> 0 | <b>※</b> 0 |
| 20:00~21:59                     | <b>※</b> 0       | * 0        | <b>※</b> 0 | ₩ 0        |
| 22:00~23:59                     | <mark>※</mark> 0 | <b>※</b> 0 | <b>※</b> 0 | <b>※</b> 0 |
| 0:00~6:59                       | * 0              | × 0        | × 0        | × 0        |

| 主たる保育時間     | × 08:00 ~ × 17:00    |
|-------------|----------------------|
| 0 歲児        | * 0                  |
| 1 歳児        | × 1                  |
| 2 歲児        | × 1                  |
| 3 歳児        | × 0                  |
| 4 歳児        | × 0                  |
| 5 歳児        | * 0                  |
| 6 歳以上 (就学前) | × 0                  |
| 学童          | <b>※</b> 0           |
| āt          | 自動計算式のため入力不要です。<br>2 |

| ③職務に従事している職 | (※ 令和 ✓ 6 年 10 月 1 日現在) |                      |                          |        |                   |                    |                      |
|-------------|-------------------------|----------------------|--------------------------|--------|-------------------|--------------------|----------------------|
|             | 人数                      | 1人                   |                          | 常勤換算   |                   | <mark>※</mark> 1 人 |                      |
|             | 勤務形態                    | 個人で活動されて             | こいるべど                    | ニーシッター | ーは、               |                    |                      |
| A 施設長       | 保育業務への従事                | ※ ●従事している ○従事していない 選 | <sub>IRMR</sub> 「A 施設長」の | みご入力・  | ください。             |                    |                      |
|             | 資格                      | ▲ ◉ 有 ○ 無 選択解除       |                          |        |                   |                    |                      |
|             | 人数                      | 自動計算式のため入力不要です。<br>0 |                          | 常勤換算   |                   | × 0 人              |                      |
|             | 勤務形態                    | 常勤                   | 自動計算式のため入力不要です。<br>0     |        | 非常勤               |                    | 自動計算式のため入力不要です。<br>0 |
|             |                         | 保育士                  | <b>※</b> 0 人             |        |                   | 保育士                | ※0 人                 |
| B 保育従事者     | 資格の有無等                  | 看護師                  | ×0 人                     |        |                   | 看護師                | × 0 人                |
| (Aを除く)      |                         | 准看護師 💥 0 人           |                          |        |                   |                    | × 0 人                |
|             |                         | 家庭的保育者 ※ 0 人         |                          |        | 家庭的保育者            |                    | × 0 人                |
|             |                         | 基準で定める研修修了者          | <u>۸</u>                 |        |                   | 基準で定める研修修了者        | <u></u> ∧            |
|             |                         | その他                  | λ                        |        |                   | その他                | 人人                   |
|             |                         | (                    |                          | )      |                   | (                  | )                    |
|             | 人数                      | 自動計算式のため入力不要です。<br>0 | 常勤換算                     |        | ×0 入              |                    |                      |
| C その他職員     | 勤務形態                    | 常勤                   | 自動計算式のため入力不要です。<br>0     |        | 非常勤               |                    | 自動計算式のため入力不要です。<br>0 |
| (A, Bを除く)   |                         | 調理員                  | × 0 人                    |        |                   | 調理員                | ※ 0 人                |
|             |                         | その他                  | A                        |        |                   | その他                | Å                    |
|             |                         | (                    |                          | )      | (                 |                    | )                    |
| D合計         | 人数                      | 自動計算式のため入力不要です。<br>1 |                          | 常動換算   | 自動計算式のため入<br>1.00 |                    | カ不要です。               |
| (A + B + C) | 勤務形態                    | 常勤                   | 自動計算式のため入力不要です。<br>1     |        | 非常勤               |                    | 自動計算式のため入力不要です。<br>0 |
|             |                         |                      |                          |        | 合計                |                    | 自動計算式のため入力不要です。<br>1 |

#### ※有資格者(保育士、看護師・准看護師)については、保育士登録証の写し等の資格が確認できる書類を添付すること。

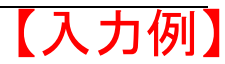

19 18のうち、保育に従事している者の配置数及び勤務の体制

|   | ア有 | 7 有資格者(保育士、看護師・准看護師の資格あり) |             |                 |       |                         |  |
|---|----|---------------------------|-------------|-----------------|-------|-------------------------|--|
|   | 1  | 職名                        | 保育士         | 勤務形態            | 常勤    |                         |  |
|   | 1  | 勤務時間帯                     | 08:00-17:00 | 勤務時間            | 8 時間  |                         |  |
|   | 2  | 職名                        |             | 勤務形態            | ▼選択   |                         |  |
|   | -  | 勤務時間帯                     |             | 勤務時間            | 時間    |                         |  |
|   | 3  | 職名                        |             | 勤務形態            | ▼選択   |                         |  |
|   | 5  | 勤務時間帯                     |             | 勤務時間            | 時間    |                         |  |
|   | 4  | 職名                        |             | 勤務形態            | ▼選択 ◆ |                         |  |
|   | •  | 勤務時間帯                     |             | 勤務時間            | 時間    |                         |  |
|   | 5  | 職名                        |             | 勤務形態            | ▼選択 ~ |                         |  |
|   | 5  | 勤務時間帯                     |             | 勤務時間            | 時間    |                         |  |
|   | 6  | 職名                        |             | 勤務形態            | ▼選択 ◆ |                         |  |
|   | 0  | 勤務時間帯                     |             | 勤務時間            | 時間    |                         |  |
|   | 7  | 職名                        |             | 勤務形態            | ▼選択 ◆ |                         |  |
|   |    | 勤務時間帯                     |             | 勤務時間            | 時間    |                         |  |
|   | 8  | 職名                        |             | 勤務形態            | ▼選択 ~ |                         |  |
|   | 0  | 勤務時間帯                     |             | 勤務時間            | 時間    |                         |  |
|   | 9  | 職名                        |             | 勤務形態            | ▼選択 ~ |                         |  |
|   | Ĵ  | 勤務時間帯                     |             | 勤務時間            | 時間    |                         |  |
|   | 10 | 職名                        |             | 勤務形態            | ▼選択 ◆ |                         |  |
| • |    | 勤務時間帯                     |             | 勤務時間            | 時間    |                         |  |
|   | 常勤 | 換算後の人数                    |             |                 | 総勤務時間 | 自動計算式のため入力不要です。<br>8.00 |  |
|   |    |                           |             | 自動計算式のため入力不要です。 |       |                         |  |
| - |    | 総勤務時間                     | ÷ 8時間 =     | ( 1.0           | )     |                         |  |
| - | イア | 以外の職員                     |             |                 |       |                         |  |
|   | 1  | 職名                        |             | 勤務形態            | ▼選択   |                         |  |
| - |    | 勤務時間帯                     |             | 勤務時間            | 時間    |                         |  |
|   | 2  | 職名                        |             | 勤務形態            | ▼選択   |                         |  |
| _ |    | 勤務時間帯                     |             | 勤務時間            | 時間    |                         |  |
|   | 3  | 職名                        |             | 勤務形態            | ▼選択 ◆ |                         |  |
| • |    | 勤務時間帯                     |             | 勤務時間            | 時間    |                         |  |
|   | 4  | 職名                        |             | 勤務形態            | ▼選択   |                         |  |
| - |    | 勤務時間帯                     |             | 勤務時間            | 時間    |                         |  |
|   | 5  | 職名                        |             | 勤務形態            | ▼選択   |                         |  |
|   |    | 勤務時間帯                     |             | 勤務時間            | 時間    |                         |  |

| 6  | 職名      |   |     |   | 勤務形態 |                        | [ | ▼選択 ~ | 【入力例】                   |
|----|---------|---|-----|---|------|------------------------|---|-------|-------------------------|
| 0  | 勤務時間帯   |   |     |   | 勤務時間 |                        | [ | 時間    |                         |
| 7  | 職名      |   |     |   | 勤務形態 |                        | [ | ▼選択 ~ |                         |
|    | 勤務時間帯   |   |     |   | 勤務時間 |                        |   | 時間    |                         |
| 8  | 職名      |   |     |   | 勤務形態 |                        | [ | ▼選択 ~ |                         |
|    | 勤務時間帯   |   |     |   | 勤務時間 |                        | [ | 時間    |                         |
| 9  | 職名      |   |     |   | 勤務形態 |                        | [ | ▼選択   |                         |
|    | 勤務時間帯   |   |     |   | 勤務時間 |                        | [ | 時間    |                         |
| 10 | 職名      |   |     |   | 勤務形態 |                        | [ | ▼選択 ~ |                         |
| 10 | 勤務時間帯   |   |     |   | 勤務時間 |                        |   | 時間    |                         |
| 常  | 動換算後の人数 |   |     |   |      |                        |   | 総勤務時間 | 自動計算式のため入力不要です。<br>0.00 |
|    | 総勤務時間   | ÷ | 8時間 | = | (    | 自動計算式のため入力不要です。<br>0.0 |   | )     |                         |

| ② 事業所に在籍している保育従事者数 |                    | 1 人                                         |
|--------------------|--------------------|---------------------------------------------|
| 保育土                |                    | 1 Å                                         |
| 看護師・准看護師           |                    | Å                                           |
| うち、研修受講の有無         | 居宅訪問型保育研修          | λ.                                          |
|                    | 子育て支援員研修           | λ.                                          |
|                    | 家庭的保育者等研修0         | λ.                                          |
|                    | 基準で定めるその他の研修       | (都道府県知事が同等以上のものとして取り扱うものを<br>含む)を修了した者<br>人 |
|                    | (都道府県知事が同等以上のものとして |                                             |
|                    | 取り扱うものを含む)を修了した者   |                                             |
|                    |                    |                                             |
|                    | 保育士又は看護師・准看護師の資格を有 | Å                                           |
|                    | しておらず、かつ上記の研修のいずれも |                                             |
|                    | 修了していない者。          |                                             |
|                    |                    |                                             |

※ @については、1日に保育する乳幼児の数が5人以下の施設は必ず記入すること。

※ 研修の終了証の写し等の研修を受講したことや参加したことが分かる書類を添付すること。

| 恣臉 | 保加        | お除って帯断    | ※ 賠償責任保険          |
|----|-----------|-----------|-------------------|
| 入  | 状 加入      | 「不良の「国大規  | 入力文字数: 6/100      |
|    | J.        |           | 保育提供時におけるけが及び事故   |
|    |           | 保険事故 (内容) |                   |
|    | ※保険契約書 別添 |           | ※<br>入力文字数:15/300 |
|    |           | 保 険 金 額   | ※ 1 事故につき 1 億円    |

|           |              | 【入力例】                                                          |
|-----------|--------------|----------------------------------------------------------------|
| 26 提携医療機関 | 機 関 名        | * <sup>&amp; はし</sup> 提携医療機関がない場合は、「なし」と入力してください。              |
|           | 所在地          | <mark>※</mark> なし                                              |
|           | 電話番号         | <mark>※</mark> なし                                              |
|           | 提携内容         | 原則、利用者が指定するかかりつけ医へ受診(かかりつけ医の受診が難しい場合、第2、第3希望の病院へ受診を行います。)<br>※ |
|           |              | 入力文字数:57/100                                                   |
|           | ※ ◉有 ○無 選択解除 |                                                                |
| ③ 保育計画の策定 | 内容           | デイリープログラムを策定                                                   |
|           |              | 入力文字数: 12/200                                                  |

| ¢ |               |   | 研修名  | 認可外保育施設保育サービス向上事業研修 |      |     |  |  |  |
|---|---------------|---|------|---------------------|------|-----|--|--|--|
|   |               | 1 | 開催時期 | 令和 ✔ 6 年 5 月        | 参加人数 | 1 名 |  |  |  |
|   | ④ 職員の研修等の参加状況 |   | 研修名  | ○○市応急手当講習会          |      |     |  |  |  |
|   |               | 2 | 開催時期 | 令和 ✔ 6 年 8 月        | 参加人数 | 1 名 |  |  |  |
|   |               |   | 研修名  |                     |      |     |  |  |  |
|   |               | 3 | 開催時期 | ✔ 年 月               | 参加人数 | 名   |  |  |  |

※ 研修の終了証の写し等の研修を受講したことや参加したことが分かる書類を添付すること。

| の 研修の実施状況                     | 保育従事者の質の向上を図る研修を定期的に実施             | ※ ◉ 実施 ◯ 未実施  選択解除                                                  |                                                                                                  |                      |  |  |  |
|-------------------------------|------------------------------------|---------------------------------------------------------------------|--------------------------------------------------------------------------------------------------|----------------------|--|--|--|
| C WINSOF MENNE                | 実施回数                               | ▲年 2 回                                                              |                                                                                                  |                      |  |  |  |
|                               | 安全管理・事故防止のための研修を定期的に実施している         |                                                                     |                                                                                                  | <mark>※</mark> 年 2 回 |  |  |  |
| ⑧ 安全管理・事故防止の取組状況              | 安全管理・事故防止の手順やマニュアルを整備し、職員に周知している   |                                                                     |                                                                                                  | ※ ◉有 ○無 選択解除         |  |  |  |
|                               | 消防署・病院等関係機関との連絡を密にし、緊急の場合には適切な体制がと | れるようにしている                                                           |                                                                                                  | ※ ◉有 ○無 選択解除         |  |  |  |
|                               | 連絡帳の作成                             | ※ ◉有 ○無 選択解除                                                        |                                                                                                  |                      |  |  |  |
| <ul><li>④ 保護者との連絡状況</li></ul> | 緊急連絡表の作成                           | ※ ◉有 ○無 選択解除                                                        |                                                                                                  |                      |  |  |  |
|                               | その他                                |                                                                     |                                                                                                  |                      |  |  |  |
|                               |                                    | 入力文字数:0/50                                                          | 入力文字数:0/50                                                                                       |                      |  |  |  |
| ④ 保護者及び施設利用者の事前の面接            | ※ ◉ 実施 ○未実施 選択解除                   | ※ ◉ 実施 ○ 未実施 選択解除                                                   |                                                                                                  |                      |  |  |  |
|                               | ※ ◉有 ○無 選択解除                       |                                                                     |                                                                                                  |                      |  |  |  |
| ④ 利用開始時の健康状態観察                | チェック项目                             | ☑ 休温 ☑ 排便 ☑ 食事 ☑ 睡眠 ☑ 顔ぼう ○ その他                                     | <ul> <li>☑ 体温</li> <li>☑ 排便</li> <li>☑ 食事</li> <li>☑ 睡眠</li> <li>☑ 顧ぼう</li> <li>☑ その他</li> </ul> |                      |  |  |  |
|                               | × ◎ 有 ○ 無                          |                                                                     |                                                                                                  |                      |  |  |  |
| ④ 利用開始時の個別検査                  | チェック項目                             | <ul> <li>☑ 服装</li> <li>☑ 小傷</li> <li>☑ 清潔</li> <li>□ その他</li> </ul> | ☑服装 ☑外傷 ☑清潔<br>□その他                                                                              |                      |  |  |  |
| 入所時<br>51 児童の健康診断             | ※ 未実施                              |                                                                     |                                                                                                  |                      |  |  |  |
| 入所後                           | ※ 未実施                              |                                                                     | 実施回数                                                                                             | 回/年                  |  |  |  |
|                               | ※ 保護者への連絡 ◆                        |                                                                     |                                                                                                  |                      |  |  |  |
| 52 ケガや病気の時の措置                 | 「その他」を選択した場合は、措置を入力してください。         |                                                                     |                                                                                                  |                      |  |  |  |
|                               |                                    |                                                                     |                                                                                                  |                      |  |  |  |

| 採用時                             | ※ 未実施                                      | 【入力例】                                |  |  |  |
|---------------------------------|--------------------------------------------|--------------------------------------|--|--|--|
| 採用後                             | ※ 施設で実施 ◆                                  |                                      |  |  |  |
| 54 調理・調乳者の検便                    | ※ ○有 ◎無 選択解除                               | 実施回数 ▲ 回/年                           |  |  |  |
|                                 | 再登園にあたっての取扱い(かかりつけ医の治癒証明等の提出)              | ※ ◉実施 ○未実施 選択解除                      |  |  |  |
| 56 愿采证、10723103                 | 歯ブラシ、コップ、タオル、ハンカチ等の共用防止                    | ※ ◉実施 ○未実施 選択解除                      |  |  |  |
|                                 | 睡眠中の乳幼児のきめ細かな観察                            | ※ ◉実施 ○未実施 選択解除                      |  |  |  |
| 57 乳幼児突然死症候群の予防                 | 仰向け渡                                       | ※ ◉実施 ○未実施 選択解除                      |  |  |  |
|                                 | 保育室での禁煙の磁守                                 | ※ ◉実施 ○未実施 選択解除                      |  |  |  |
| 58 安全確保                         |                                            |                                      |  |  |  |
| ○安全対策                           | ○安全対策                                      | ※ ◉ 適 ○ 不適 選択解除                      |  |  |  |
| ○事故防止                           | ் <sup>சல்றப்</sup> * இல் <b>ா</b> த் தொடு |                                      |  |  |  |
| ○緊急時の対策                         | ○緊急時の対策                                    | ※ ◉適 ○ 不適 選択解除                       |  |  |  |
|                                 | 利用予定者への契約内容の説明                             | ※ ◉有 ○無 選択解除                         |  |  |  |
| 59 利用者等への情報提供                   | サービス内容の提示                                  | ※ ◉有 ○無 選択解除                         |  |  |  |
|                                 | 利用者への契約時の書面交付                              | ※ ◉有 ○無 選択解除                         |  |  |  |
| <ol> <li>児童悪の作成状況</li> </ol>    | 児童栗の作成状況                                   | ※ ◉有 ○無 選択解除                         |  |  |  |
|                                 | 作成內容                                       | ▲ □家庭状況 ☑ 既往症 ☑ 健康状況 □ 成長記録 □ 健康診断記録 |  |  |  |
|                                 | 職員名簿(履歴書)                                  | <mark>※</mark> ○有 ◎無 選択解除            |  |  |  |
|                                 | 児童出席表                                      | <mark>※</mark> ○有 ●無 選択解除            |  |  |  |
|                                 | 資格証明書                                      | ※ ◉有 ○無 選択解除                         |  |  |  |
| 61 帳簿の作成、整備状況                   | 施設平面図                                      | <mark>※</mark> ○有 ◎無 選択解除            |  |  |  |
|                                 | 職員の雇用状況がわかる書類                              | ※ ○ 有 ◎ 無 _ 選択解除                     |  |  |  |
|                                 | (雇用通知書、賃金台帳等)                              |                                      |  |  |  |
|                                 | 書類名                                        |                                      |  |  |  |
| 子どもの預かりサービスのマッチングサイ<br>62 トのURL | URL//                                      |                                      |  |  |  |

# 【入力例】

| 確認へ進む · 必要事項を全て入力しましたら、                                                          |
|----------------------------------------------------------------------------------|
| 「確認へ進む」をクリックして                                                                   |
| ください。                                                                            |
| 入カ中のデータを一時保存・読み込み ・「※」の欄 に未入力があると                                                |
| 【申込データー時保存、再読込み時の注意事項】 エラーとなりますので、エラー                                            |
| ·添付ファイルは一時保存されません。再読込み後は、必要に応じて、ファイルを添付し直してください。表示された欄へご入力をお願い                   |
| ・システムに読込む場合は一時保存した手続きの画面でしか読込めませんので、ご注意ください                                      |
| <ul> <li>入力中の申込データをパソコンに一時保存しますので、保存した申込データの取扱いは、申請者の責任において管理をお願いします。</li> </ul> |
| 「入力中のデータを保存する」では申込みの手続きが完了しておりませんのでご注意ください。                                      |
| ※入力中の申込データをパソコンに一時保存します。 ※一時保存した申込データを再度読み込みます。                                  |
| ▲ 入力中のデータを保存する ▲ 保存データの読み込み                                                      |
|                                                                                  |
|                                                                                  |

【システム操作に関する】お問合わせコールセンター ●固定電話コールセンター TEL:0120-464-119(フリーダイヤル) (平日 9:00~17:00 年末年始除く) ●携帯電話コールセンター TEL:0570-041-001(有料) (平日 9:00~17:00 年末年始除く)

FAX : 06-6455-3268 e-mail : <u>help-shinsei-okinawa@apply.e-tumo.jp</u>

※手続きの内容に関するお問い合わせは、各課担当者へお願いいたします。